### Lamb, Anna H.

| From:       | Blumeneau, Audrey                                                                      |  |  |
|-------------|----------------------------------------------------------------------------------------|--|--|
| Sent:       | Thursday, December 17, 2020 2:25 PM                                                    |  |  |
| То:         | .DL AllFaculty; Rahim, Nasreen                                                         |  |  |
| Cc:         | Pratt, Elizabeth; Lamb, Anna H.; Cruz-Johnson, Celia I.; Graham, Duncan W.; Tran, Lena |  |  |
| Subject:    | Students Receiving Incomplete Grades and Canvas Course Access                          |  |  |
| Categories: | Canvas                                                                                 |  |  |

Hello Everyone,

Do you have a student that will be receiving an Incomplete Grade?

We can set up your Canvas course in such a way as to make sure students can complete the remaining assignments (and make your life easier!).

# What you need to do for the Student with an Incomplete Grade:

### Step 1 - Your Task:

Send to your DE Coordinator (Audrey Blumeneau at SJCC or Nasreen Rahim at EVC) the following information:

Course Name and Section number (view from MyWeb or Canvas)
Screenshot of MyWeb showing Section Name and title (below): you can copy and paste this information

| Section Name and<br>Title             |  |
|---------------------------------------|--|
| ART-079A-102 (105262)<br>Web Design 1 |  |

OR from Canvas (see example below):

Web Design 1: ART-079A-102-105262

2. Student's name and login ID (go to People in Canvas to get Login ID information

#### Step 2 - Our Task:

We (Nasreen for EVC / Audrey for SJCC) will create a *new* Section within your course called "Incomplete" (for example: "Web Design - Incomplete") and add the student(s) you sent us to that section.

## Step 3 - Your Task:

1. Edit the course assignments 'Assign" section by clicking the "Add" button at the bottom of the Assign option and select the Incomplete section: Only the students in the Incomplete Section will see this. Add dates as you see fit for successful completion.

Note that the "Everyone Else" will be 'inactive' in a concluded course so **no need to change** anything; **just 'Add" the new "Incomplete" section as shown in the screenshot below:** 

| Assign |                           | × |
|--------|---------------------------|---|
|        | Assign to                 |   |
|        | Everyone Else X           |   |
|        | Due                       |   |
|        | Jul 22 11:59pm            |   |
|        | Wed Jul 22, 2020 11:59pm  |   |
|        | Available from Until      |   |
|        |                           |   |
|        |                           |   |
|        |                           | ~ |
|        | Assign to                 | ^ |
|        | Web Design - Incomplete X |   |
|        |                           |   |
|        | Due                       |   |
|        |                           |   |
|        | Available from Until      |   |
|        |                           |   |
|        |                           |   |
|        |                           |   |

Grades will show the original course section. To view only the Incomplete section, go to Grades > View
Section and select the Incomplete Section from the drop-down menu as shown in screenshot below:

| SJCC-2020SU-ART-079A-102 > Grades |                         |                                |  |  |  |  |  |
|-----------------------------------|-------------------------|--------------------------------|--|--|--|--|--|
| Gradebook ▼ View ▼ Actions ▼      |                         |                                |  |  |  |  |  |
| Student                           | Arrange By              | Assignment 01 - B<br>Out of 20 |  |  |  |  |  |
| Heidigei                          | Filters                 | Assignment Groups              |  |  |  |  |  |
| Test Stu                          | Statuses                | Modules                        |  |  |  |  |  |
|                                   | Columns                 | Sections                       |  |  |  |  |  |
|                                   | ✓ Notes                 |                                |  |  |  |  |  |
|                                   | Unpublished Assignments |                                |  |  |  |  |  |

To the right, you will see a new dropdown menu to select the Incomplete Section as shown in the screen shot below:

| É | All Sections                                        |  |
|---|-----------------------------------------------------|--|
|   | All Sections                                        |  |
|   | SJCC-2020SU-ART-079A-<br>102-105262 Web Design<br>1 |  |
|   | Web Design - Incomplete                             |  |

Students listed in the **American History - Incomplete Section** show all grades intact for the entire semester. Two assignments are open for this (fake) student to complete. Notice that both the original section and the Incomplete section display under the student's name.

| Gradebook View Actions                                                  | #2: Se                          | elect the Incomplete Sec        |
|-------------------------------------------------------------------------|---------------------------------|---------------------------------|
| Student Name                                                            | Position Paper (Wr<br>Out of 18 | A Closer Look: The<br>Out of 14 |
| Rebecca Berardi<br>American History - and American History - Incomplete | -                               | -                               |

# Summary:

You have two things to do:

1. Send us the course name/section #, the student name and login ID and then

2. Update assignments that the student must complete by adding the Incomplete section with dates!

This keeps everything all in one location in the course, keeps it simple/easy for you as the instructor and seamless for the student.

Audrey Blumeneau (*pronouns: she/her*) Distance Education Coordinator Adjunct Instructor, Art Department San Jose City College 2100 Moorpark Ave. San Jose, CA., 95128